# Sistem na čipu Zynq in Vivado

Vivado, VHDL model, simulacija, sinteza

blokovni načrt, priključki, prevajanje

Andrej Trost Laboratorij za načrtovanje integriranih vezij

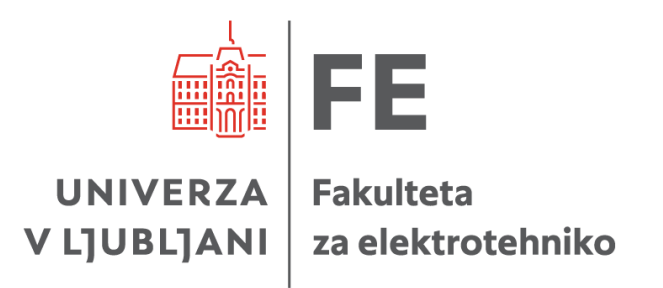

## AMD-Xilinx Zynq-7000S

MIO

Sistem na čipu (SoC)

- ARM Cortex-A9 in FPGA
- multipleksirane periferne enote (MIO)
- na FPGA povezani vmesniki AXI

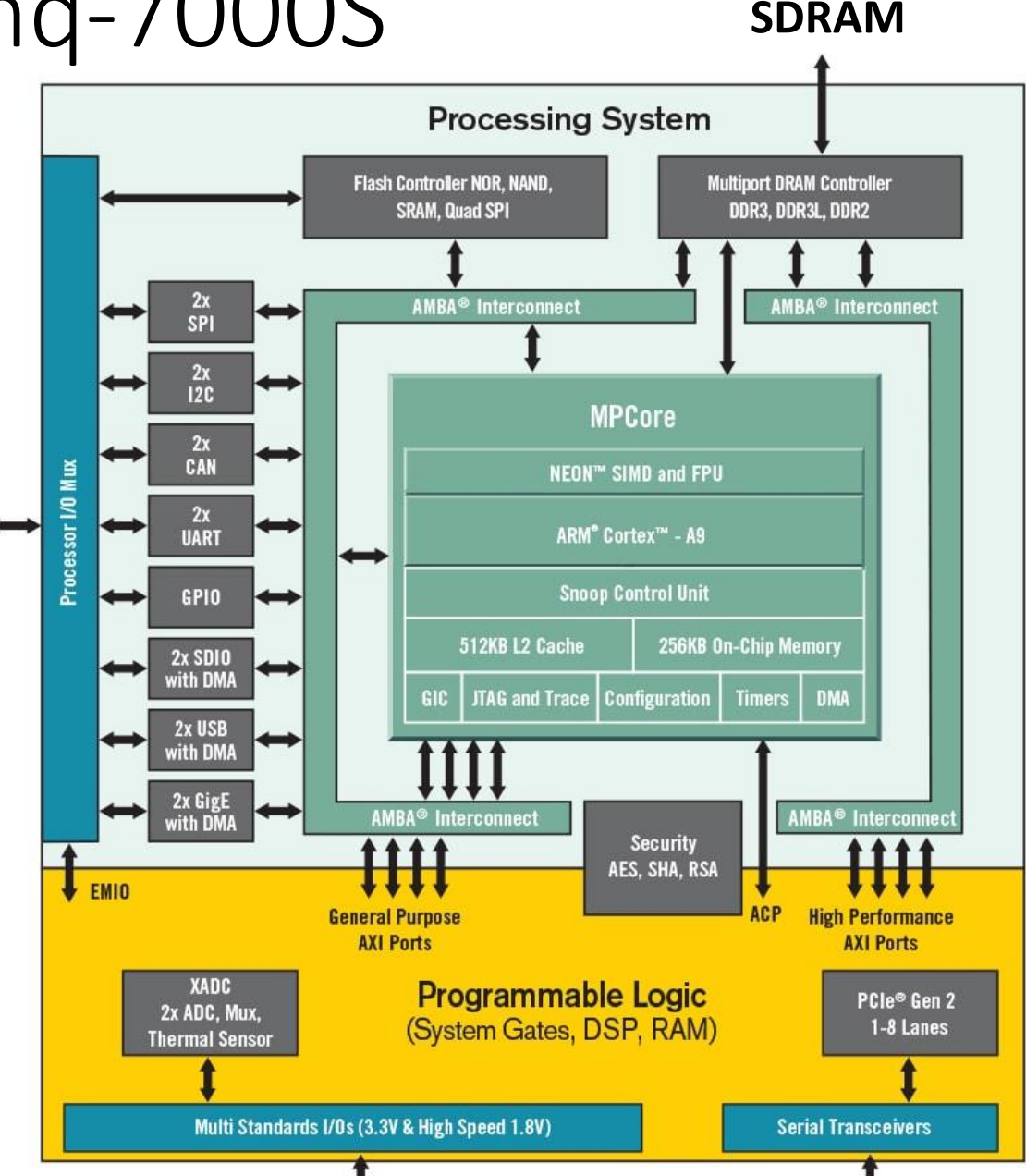

## Razvojne plošče

**MiniZed** 

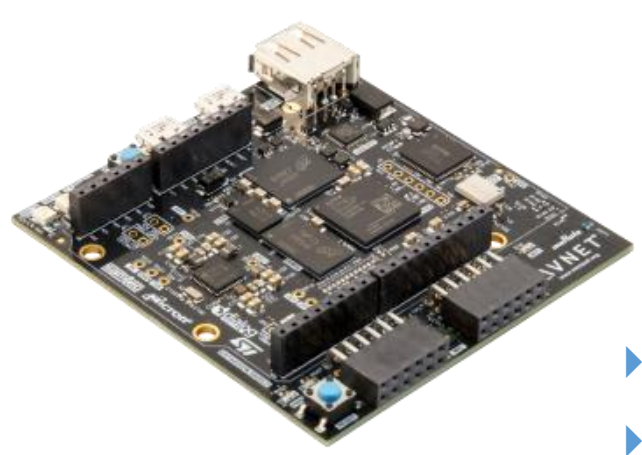

#### > XC7Z007S

Artix-7 + ARM Cortex-A9 14k LUT / 29k FF 66 DSP48 50 BRAM (36k) XADC

- DDR3, Flash, eMMC
- USB, Wi-Fi, BLE
- senzor gibanja, temp mikrofon

#### <u>Red Pitaya</u>

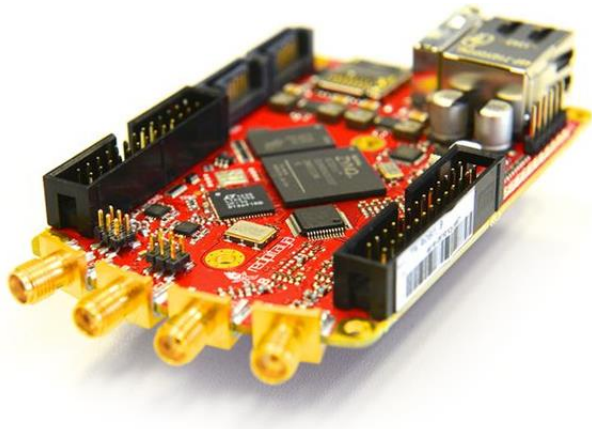

<u>ZedBoard</u>

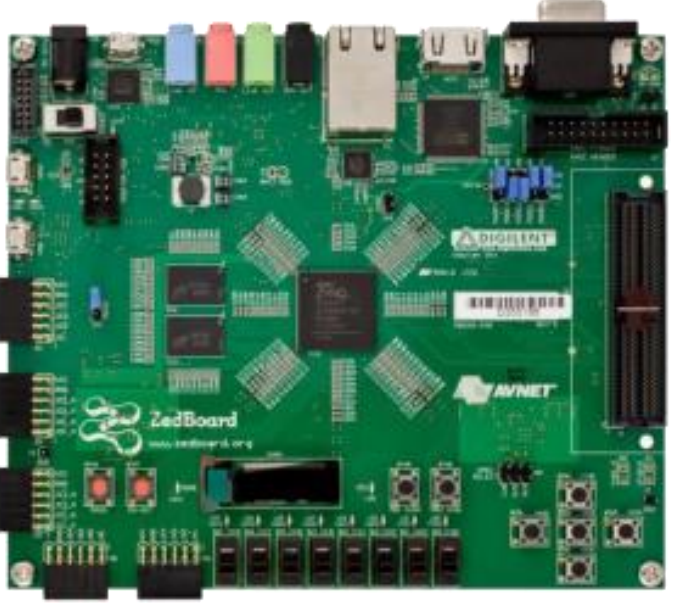

#### XC7Z010

2xARM Cortex-A9

- 17k LUT / 35k FF
- 80 DSP48
- 60 BRAM
- AD/DA 125 Msps
- Linux
- XC7Z020
   2xARM Cortex-A9
   53k LUT / 106k FF
   220 DSP48
   140 BRAM

<u>Cora Z7-07S</u>

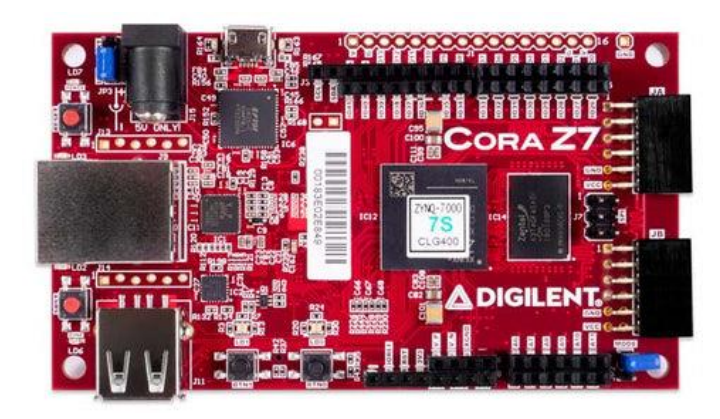

### Namestitev Vivado 2023.1

| Downloads                       |                         |                                                                                                    |                                                  |                         |                  |                      |                                                  |
|---------------------------------|-------------------------|----------------------------------------------------------------------------------------------------|--------------------------------------------------|-------------------------|------------------|----------------------|--------------------------------------------------|
|                                 |                         | Licensing Help                                                                                     |                                                  | NIC Software & Drivers  | 6                | ~                    |                                                  |
| Vivado (HW<br>Developer)        | Vitis (SW<br>Developer) | Vitis Embedded<br>Platforms                                                                        | Power Design<br>Manager                          | Alveo Packages          | PetaLinux        | Device Models        | Documentation<br>Navigator                       |
| Version                         |                         |                                                                                                    |                                                  |                         |                  |                      |                                                  |
| 2024.1                          | Vivado                  | ML Edition - 2023                                                                                  | 1 Full Product Inst                              | allation                |                  |                      |                                                  |
| 2023.2                          | Importe                 | ant Information                                                                                    |                                                  |                         | Download Include | s Viva               | do ML Edition                                    |
| Vivado Archive                  | Vivado™                 | ' ML 2023.1 is now availa                                                                          | ble for download:                                | Download Type           | Full             | Product Installation |                                                  |
| ISE Archive                     | • Av                    | <ul> <li>Average QoR Improvement of 8% for Versal<sup>™</sup> Adaptive SoCs and 13% for</li> </ul> |                                                  |                         |                  | May                  | 17, 2023                                         |
| CAE Vendor Libraries<br>Archive | • Ext                   | raScale+ FPGAs using In<br>tending multithreading su                                               | telligent Design Runs<br>pport for bitstream ger | Allowela                | Issue            | es                   |                                                  |
|                                 | • En<br>• Po<br>froi    | hancements in Report Qo<br>wer Design Manager (PD<br>m Vivado tool                                 | R Assessment (RQA)<br>M) now a part of Unifie    | ed Installer – Separate | Documentation    | Rele<br>OS S<br>Wha  | ase Notes<br>Support Update<br>t's New in Vivado |
|                                 | • Ad                    | ded support for Versal HE                                                                          | M devices in Power L                             | Jesign Manager (PDM)    | Support Forums   | Insta                | Illation and Licensing                           |
|                                 | We strop<br>and save    | ngly recommend to use<br>es significant disk space.                                                | the web installers as it                         | t reduces download time |                  |                      |                                                  |
|                                 | Please s                | ee Installer Information                                                                           | for details.                                     |                         |                  |                      |                                                  |
|                                 |                         | MD Unified Instal                                                                                  | ler for FPGAs (                                  | & Adaptive SoCs 20      | 23.1: Windows    | Self Extractin       | ng Web                                           |
|                                 | Insta                   | ller (EXE - 199.4)                                                                                 | 7 MB)                                            |                         |                  |                      |                                                  |
|                                 | MD5                     | SUM Value : 4c6                                                                                    | a1e5d5cf7c44d                                    | c3f201c9056b6cf45       |                  |                      |                                                  |
|                                 |                         |                                                                                                    |                                                  |                         |                  |                      |                                                  |

#### https://www.xilinx.com/support/download.html

#### Select Product: o **Vitis**

AMD Unified Installer for FPGAs & Adaptive SoCs 2023.1 - Vitis Unified Software Platform
Customize your installation by (de)selecting items in the tree below. Moving o

The Vitis unified software platform enables the development of embedded so Versal ACAPs. It provides a unified programming model for accelerating Edge Design Suite as well. Users can add Vitis Model Composer which is a AMD too using AMD System Generator for DSP, you can continue development using V

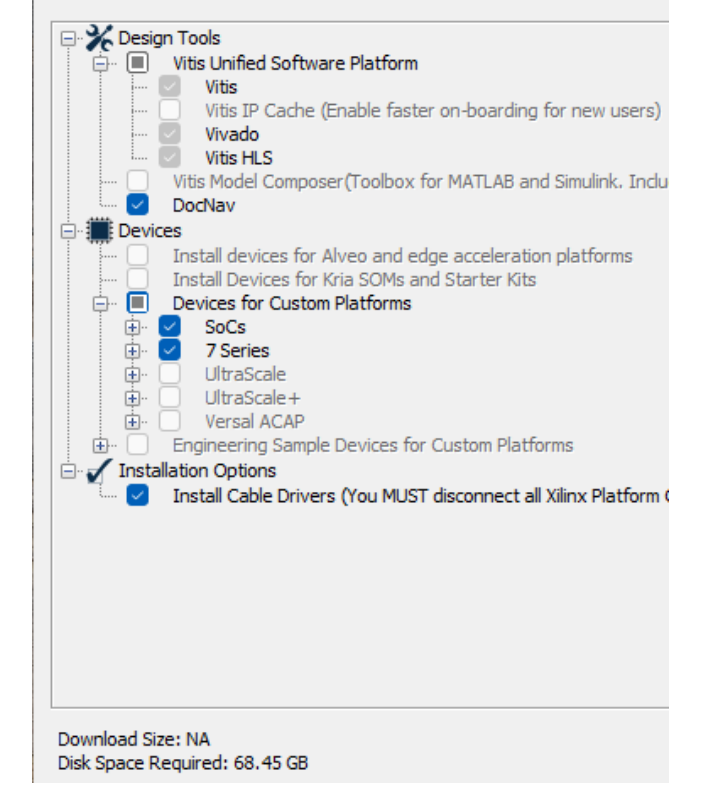

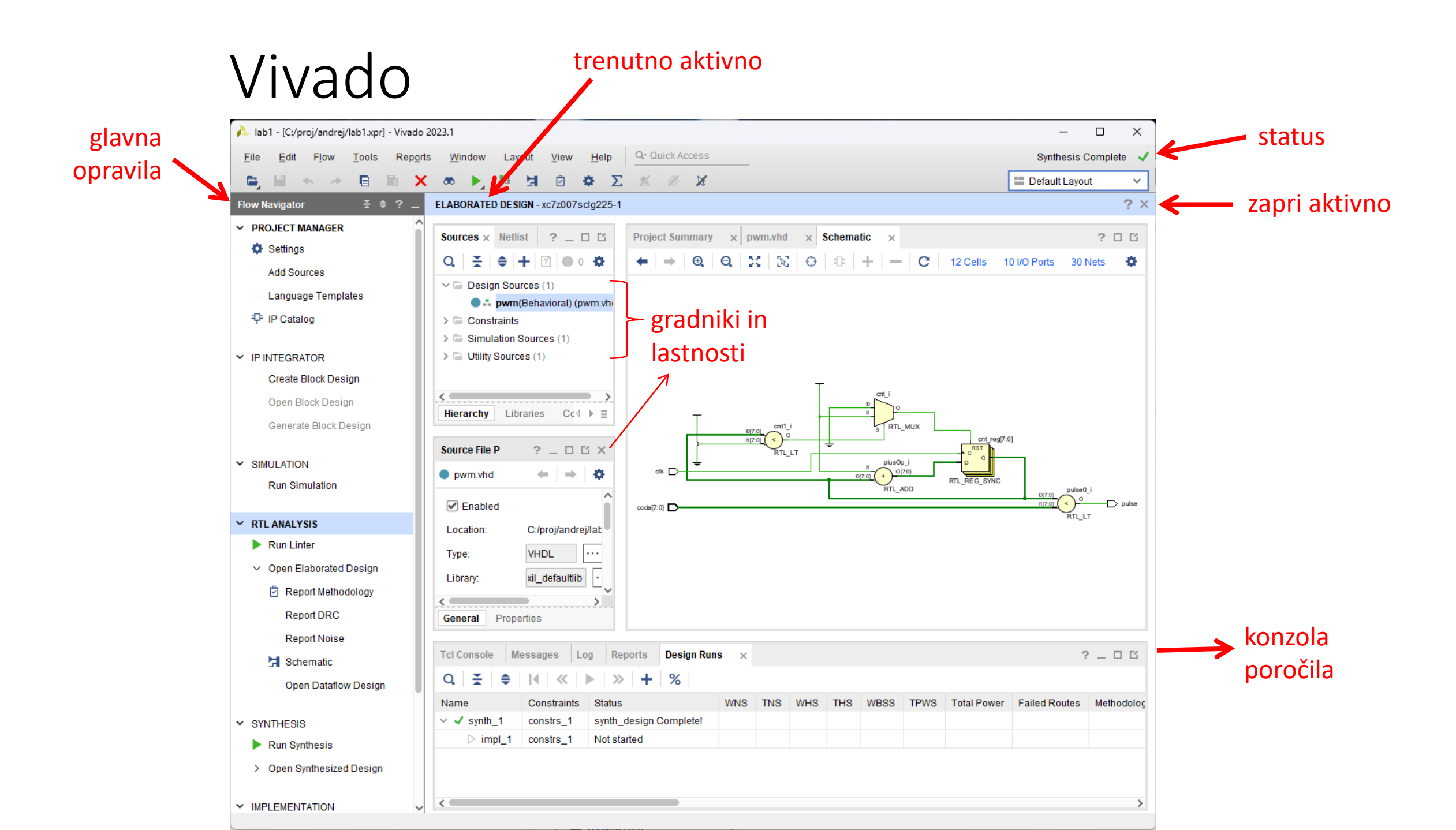

Vivado 2023 - nov projekt

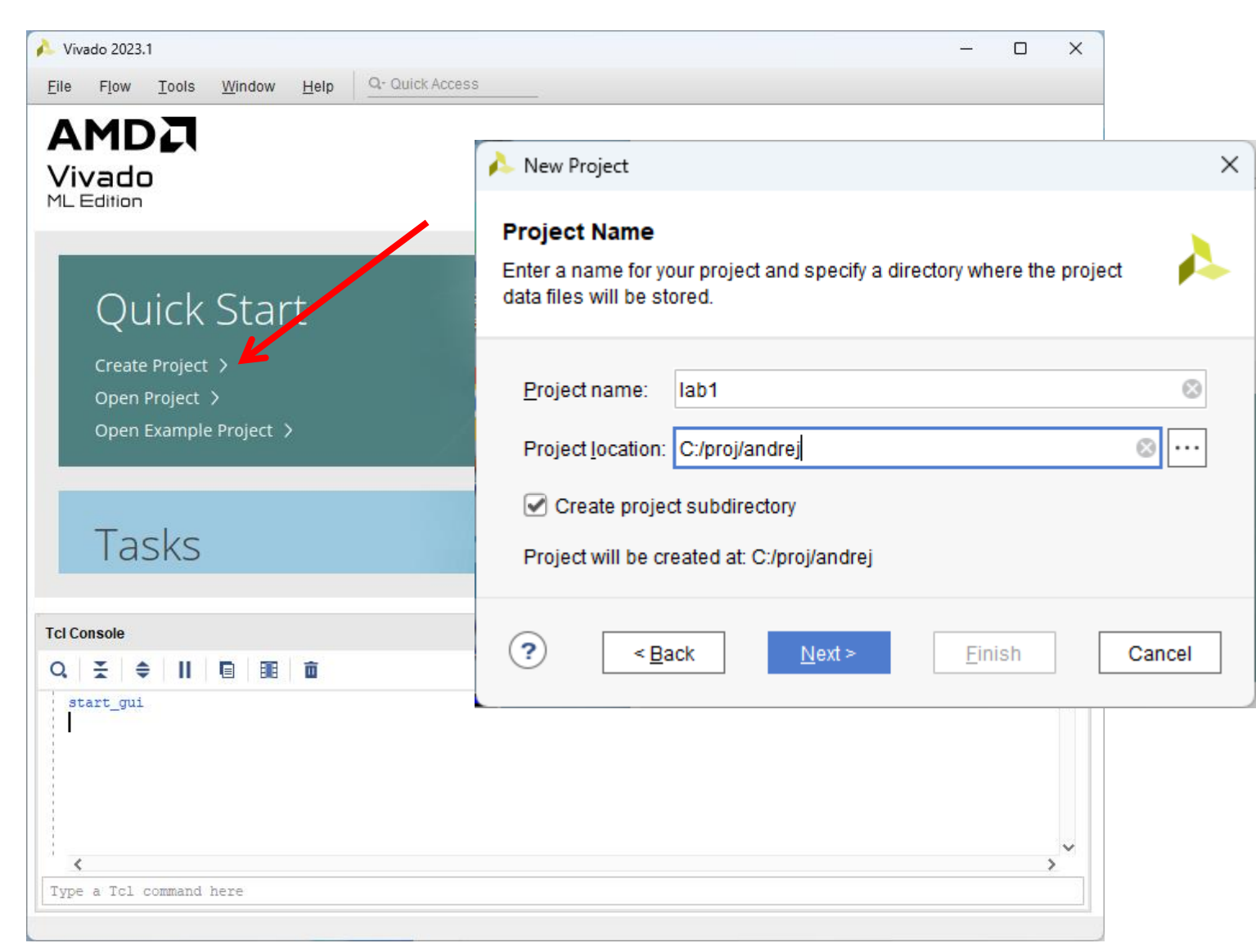

Vnesemo: ime projektne mape in lokacijo projekta (C:/proj/ime) Preskočimo dodajanje datotek in zahtev...

Nastavimo: Default Part (Boards, avnet.com, MiniZed)

| 🝌 New Project                                                           |                |        |                |                |                      | ×                                                                                         |
|-------------------------------------------------------------------------|----------------|--------|----------------|----------------|----------------------|-------------------------------------------------------------------------------------------|
| Default Part<br>Choose a default Xilinx part or beard for your project. |                |        |                |                |                      |                                                                                           |
| Porto   Pearde                                                          |                |        |                |                |                      | ×<br>New Project Summary                                                                  |
| Reset All Filters                                                       |                |        |                |                | Vivado<br>ML Edition | A new RTL project named 'lab1' will be created.                                           |
| Vendor: avnet.com Vendor: Name:                                         | All Remaining  |        |                | ~              |                      | On source files or directories will be added. Use Add Sources to add them later.          |
| Search: Q-                                                              | ~              |        |                |                |                      | O constraints files will be added. Use Add Sources to add<br>them later.                  |
| Display Name                                                            | Preview        | Status | Vendor         | File Version   |                      | The default part and product family for the new project:<br>Default Board: MiniZed        |
| MiniZed 💋                                                               |                | Θ      | avnet.com      | 1.3            |                      | Default Part: xc7z007sclg225-1<br>Family: Zynq-7000<br>Package: clg225<br>Speed Grade: -1 |
| PicoZed 7010 SOM + FMC Carrier V2                                       |                | Ŧ      | avnet.com      | 1.3            |                      | To create the project, click Finish                                                       |
| <                                                                       |                |        |                |                | ?                    | < Back Next > Einish Cancel                                                               |
| Refresh Catalog was last updated on 09/06/20                            | )24 3:33:04 PM |        |                |                | <b></b>              |                                                                                           |
| ?                                                                       |                |        | < <u>B</u> ack | <u>N</u> ext > | Einish               | Cancel                                                                                    |

### Dodaj opis vezja (Add Sources, design sources)

| 🝌 lab1 - [C:/proj/andrej/lab1.xpr                     | ] - Vivado 2023.1                  |                                                 |                                                                                                    |       |
|-------------------------------------------------------|------------------------------------|-------------------------------------------------|----------------------------------------------------------------------------------------------------|-------|
| <u>F</u> ile <u>E</u> dit F <u>l</u> ow <u>T</u> ools | Rep <u>o</u> rts <u>W</u> indow La | ayout View Help Q- Quick Access                 | _                                                                                                    |       |
|                                                       | Χ 🕨 👬 🔅 Σ                          | <u>2</u> II X                                   |                                                                                                    |       |
| Flow Navigator 😤 🗧                                    | PROJECT MANAG                      | iER - lab1                                      |                                                                                                    |       |
| ✓ PROJECT MANAGER                                     |                                    |                                                 |                                                                                                    |       |
| 🌣 Settings                                            | 🔥 Add Sources                      |                                                 | ×                                                                                                    |       |
| Add Sources                                           |                                    | Add Sources                                     |                                                                                                    |       |
| Language Templates                                    |                                    | This guides you through the process of adding a | and creating sources for your project                                                                                                    |       |
| 👎 IP Catalog                                          | ML Edition                         |                                                 |                                                                                                    |       |
|                                                       |                                    |                                                 |                                                                                                    |       |
| Create Block Design                                   |                                    | Add or create design sources                    |                                                                                                    |       |
| Open Block Design                                     |                                    | Add or create simulation sources                |                                                                                                    |       |
| Generate Block Design                                 |                                    |                                                 | Add Sources                                                                                                    | ×     |
|                                                       |                                    |                                                 |                                                                                                    |       |
| ✓ SIMULATION                                          |                                    |                                                 | Add or Create Design Sources<br>Specify HDL, netlist, Block Design, and IP files, or directories containing those file types to add to your                                                                                                    |       |
| Run Simulation                                        |                                    | < Back Next >                                   | project. Create a new source file on disk and add it to your project.                                                                                                    |       |
|                                                       | $\odot$                            | - Dath                                          |                                                                                                    |       |
| Run Linter                                            |                                    | Select an object to see properties              |                                                                                                    |       |
| > Open Elaborated Design                              |                                    |                                                 |                                                                                                    |       |
|                                                       |                                    |                                                 | Copy sources into project                                                                                                    |       |
|                                                       |                                    |                                                 | Add sources from subdirectories                                                                                                    |       |
|                                                       |                                    |                                                 |                                                                                                    |       |
|                                                       |                                    |                                                 | Image: Second second second | ancel |

## VHDL model

| 🍌 Create Source File 🛛 🗙                  |                                    |                                             |  |  |  |  |  |
|-------------------------------------------|------------------------------------|---------------------------------------------|--|--|--|--|--|
| Create a new s<br>project.                | ource file and add it to you       | "                                           |  |  |  |  |  |
| <u>F</u> ile type:<br>F <u>i</u> le name: | • VHDL                             | <ul> <li>✓</li> <li>✓</li> <li>✓</li> </ul> |  |  |  |  |  |
| Fil <u>e</u> location:                    | 😜 <local project="" to=""></local> | ~                                           |  |  |  |  |  |
| ?                                         | ОК                                 | Cancel                                      |  |  |  |  |  |

| 🍌 Define Module                                                                                     |                                                                                                    | × |
|----------------------------------------------------------------------------------------------------|----------------------------------------------------------------------------------------------------|---|
| Define a module and sp<br>For each port specified:<br>MSB and LSB values v<br>Ports with blank name | ecify I/O Ports to add to your source file.<br>vill be ignored unless its Bus column is checked.<br>s will not be written. | 4 |
|                                                                                                    |                                                                                                    |   |
| Module Definition                                                                                   |                                                                                                    |   |
| Module Definition<br><u>E</u> ntity name:                                                           | pwm                                                                                                    | 8 |
| Module Definition<br>Entity name:<br>A <u>r</u> chitecture name:                                    | pwm<br>Behavioral                                                                                                    | 8 |

| Port Name | Direc | tion | Bus | MSB | LSB |  |  |  |
|-----------|-------|------|-----|-----|-----|--|--|--|
| clk       | in    | ~    |     | 0   | 0   |  |  |  |
| code      | in    | ~    | <   | 7   | 0   |  |  |  |
| pulse     | out   | ~    |     | 0   | 0   |  |  |  |
|           |       |      |     |     |     |  |  |  |

### Odpri izvorno kodo pwm.vhd

| Vivado 2023.1                                                                                                    |                                                                                                    | _           | o x   |
|----------------------------------------------------------------------------------------------------|----------------------------------------------------------------------------------------------------|-------------|-------|
| Reports Window Layout View Help Q- Quick Access                                                                                                    |                                                                                                    |             | Ready |
| < ▶ 💵 🌣 🗵 🚿 🖉 🔀                                                                                                    | E Defa                                                                                                    | ault Layout | ~     |
| ? _ PROJECT MANAGER - lab1                                                                                                    |                                                                                                    |             | ? ×   |
| Sources ? _ C C ×                                                                                                    | Project Summary × pwm.vhd ×                                                                                                    |             | ? 🗆 🖸 |
| Q   ¥   \$   +   ?   ● 0 \$                                                                                                    | C:/proj/andrej/lab1.srcs/sources_1/new/pwm.vhd Kje je datoteka?                                                                                                    |             | ×     |
| Design Sources (1) Design Sources (1) Design Sources (1) Constraints Simulation Sources (1) Sim_1 (1) Utility Sources Hierarchy Libraries Compile Order Source File Properties Pwm.vhd Pwm.vhd Enabled Location: C:/proi/andrei/ab1 srcs/sources 1/pew | <pre>Q W ★ ★ X E ★ X // E Q 22 library IEEE; 23 use IEEE.STD_LOGIC_1164.ALL; 24 25 □ Uncomment the following library declaration if using 26 arithmetic functions with Signed or Unsigned values 27 use IEEE.NUMERIC_STD.ALL; 28 29 Uncomment the following library declaration if instantiating 30 any Xilinx leaf cells in this code. 31 library UNISIM; 32 □ use UNISIM.VComponents.all; 33 34 □ entity pwm is 35 Port ( clk : in STD_LOGIC; 36 code : in STD_LOGIC (7 downto 0); 37</pre> |             |       |
| Type: VHDL ···                                                                                                    | <pre>38 	end pwm; 39 	left 40 	end architecture Behavioral of pwm is</pre>                                                                                                    |             | ~     |
|                                                                                                    | ζ                                                                                                    |             | >     |

#### Preverjanje sintakse med pisanjem kode

| Project Summary × pwm.vhd * ×                                                              | 2 🗆 🖓 |
|--------------------------------------------------------------------------------------------|-------|
| C:/proj/andrej/lab1.srcs/sources_1/new/pwm.vhd                                             | ×     |
| Q 🖬 🔸 🔶 X 🗉 🖬 X 🖊 🖩 Q                                                                      | ۵.    |
| 37 pulse : out STD_LOGIC);                                                                 | ~= 下  |
| 38 — end pwm;                                                                              |       |
| 40 - architecture Behavioral of pwm is                                                     |       |
| <pre>41 signal cnt : unsigned(7 downto 0) := (others =&gt; '0');</pre>                     |       |
| 42 begin                                                                                   |       |
| 43                                                                                         |       |
| 44 pulse <= '1' when cnt <unsigned(code) '0';<="" else="" td=""><td></td></unsigned(code)> |       |
| 45 ;<br>46 – pl. process (plk)                                                             |       |
| $40 \bigcirc \text{pr. process (CIK)}$<br>47 ' begin                                       |       |
| $48 \ominus$ if (clk'event and clk = 'l') then                                             |       |
| 49 if cnt<254 then                                                                         |       |
| cnt <= cnt + '1 ;                                                                          |       |
| 51 else                                                                                    | 2     |
| 52 cnt <= (others => '0');                                                                 | -     |
| 53 end if:                                                                                 |       |
| 54 end if;                                                                                 |       |
| SSI-1 end process:                                                                         | >     |

#### Analiza kode: Linter

| ✓ PROJECT MANAGER                           | pwm.vhd                                                                                                    |                                                                                                    |                                                                         | 2 D B X      |  |  |  |  |
|---------------------------------------------|----------------------------------------------------------------------------------------------------|----------------------------------------------------------------------------------------------------|-------------------------------------------------------------------------|--------------|--|--|--|--|
| 🔅 Settings                                  | tite of the second second seco |                                                                                                    |                                                                         |              |  |  |  |  |
| Add Sources                                 | C:/proj/andrej/lab1.srcs/source                                                                                                    | C:/proj/andrej/lab1.srcs/sources_1/new/pwm.vhd ×                                                                                                    |                                                                         |              |  |  |  |  |
| Language Templates                          | Q ↓ ↓ ★ ↓ ★ ↓ ★ ↓                                                                                                    | $\mathbf{Q} \mid \bigsqcup \mid \bigstar \mid  \mid  \mid \bigsqcup \mid \bigsqcup \mid \bigsqcup \mid  \mid \bigsqcup \mid \bigsqcup \mid \bigcirc \mid \square \mid \square \mid \bigcirc \square \mid \square \mid \square \mid \bigcirc \square \mid \square \mid \square$ |                                                                         |              |  |  |  |  |
| 👎 IP Catalog                                | 32 use UNISIM.VCompo                                                                                                    | 32 use UNISIM.VComponents.all;                                                                                                    |                                                                         |              |  |  |  |  |
| ✓ IP INTEGRATOR                             | 34 0 entity pwm is<br>35 Port (clk : in                                                                                                    | STD_LOGIC;                                                                                                    |                                                                         |              |  |  |  |  |
| Create Block Design                         | % 36 code:i<br>♀ 37 pulse:                                                                                                    | 36 code : in STD_LOGIC_VECTOR (7 downto 0);<br>37 pulse : out STD_LOGIC);                                                                                                    |                                                                         |              |  |  |  |  |
| Open Block Design                           |                                                                                                    | _                                                                                                    |                                                                         |              |  |  |  |  |
| Generate Block Design                       | 40 - architecture Behavi                                                                                                    | oral of pwm is                                                                                                    | others => '0'):                                                         |              |  |  |  |  |
|                                             | 42 begin<br>43                                                                                                    |                                                                                                    |                                                                         |              |  |  |  |  |
| Run Simulation                              | 44pulse <= '1' when<br>45                                                                                                    | cnt <unsigned(code)< td=""><td>else '0';</td><td></td></unsigned(code)<>                                                                                                    | else '0';                                                               |              |  |  |  |  |
| ✓ RTL ANALYSIS                              | 46 ⊖ pl: process (clk)<br>47 ¦ begin<br>48 ⊖ if (clk'event an                                                                                                    | d clk = 'l') then                                                                                                    |                                                                         |              |  |  |  |  |
| 🕨 🕨 Run Linter                              | 49 🖯 if cnt<254 th                                                                                                    | en                                                                                                    |                                                                         |              |  |  |  |  |
| > Open Elaborated Design                    | 50 ; cnt <= cnt                                                                                                    | +1;                                                                                                    |                                                                         | >            |  |  |  |  |
| V SYNTHESIS                                 | Tcl Console Messages I                                                                                                    | Log Reports Desig                                                                                                    | n Runs Linter ×                                                         | ? _ 🗆 🗳      |  |  |  |  |
| Run Synthesis                               | 🔍 蓔 🌲 🗹 Violai                                                                                                    | tions (2) 🛛 🗹 Waived (                                                                                                    | D) Hide All                                                             |              |  |  |  |  |
| > Open Synthesized Design                   | Rule ID RTL                                                                                                    | Name RTL Hierarchy                                                                                                    | Message Body                                                            | File Name    |  |  |  |  |
|                                             | ✓ ASSIGN                                                                                                    |                                                                                                    |                                                                         |              |  |  |  |  |
| ✓ IMPLEMENTATION                            | V ASSIGN-9                                                                                                    |                                                                                                    |                                                                         |              |  |  |  |  |
| Run Implementation                          | ASSIGN-9#1 puls                                                                                                    | e pwm                                                                                                    | Found bit(s) not assgined for IO port 'pulse', first unassigned bit '0' | pwm.vhd : 37 |  |  |  |  |
|                                             | V ASSIGN-10                                                                                                    |                                                                                                    |                                                                         |              |  |  |  |  |
| <ul> <li>Open Implemented Design</li> </ul> | ASSIGN-10#1 code                                                                                                    | e pwm                                                                                                    | Found bit(s) not read for IO port 'code', first unread bit '0'          | pwm.vhd : 36 |  |  |  |  |

## Simulacija

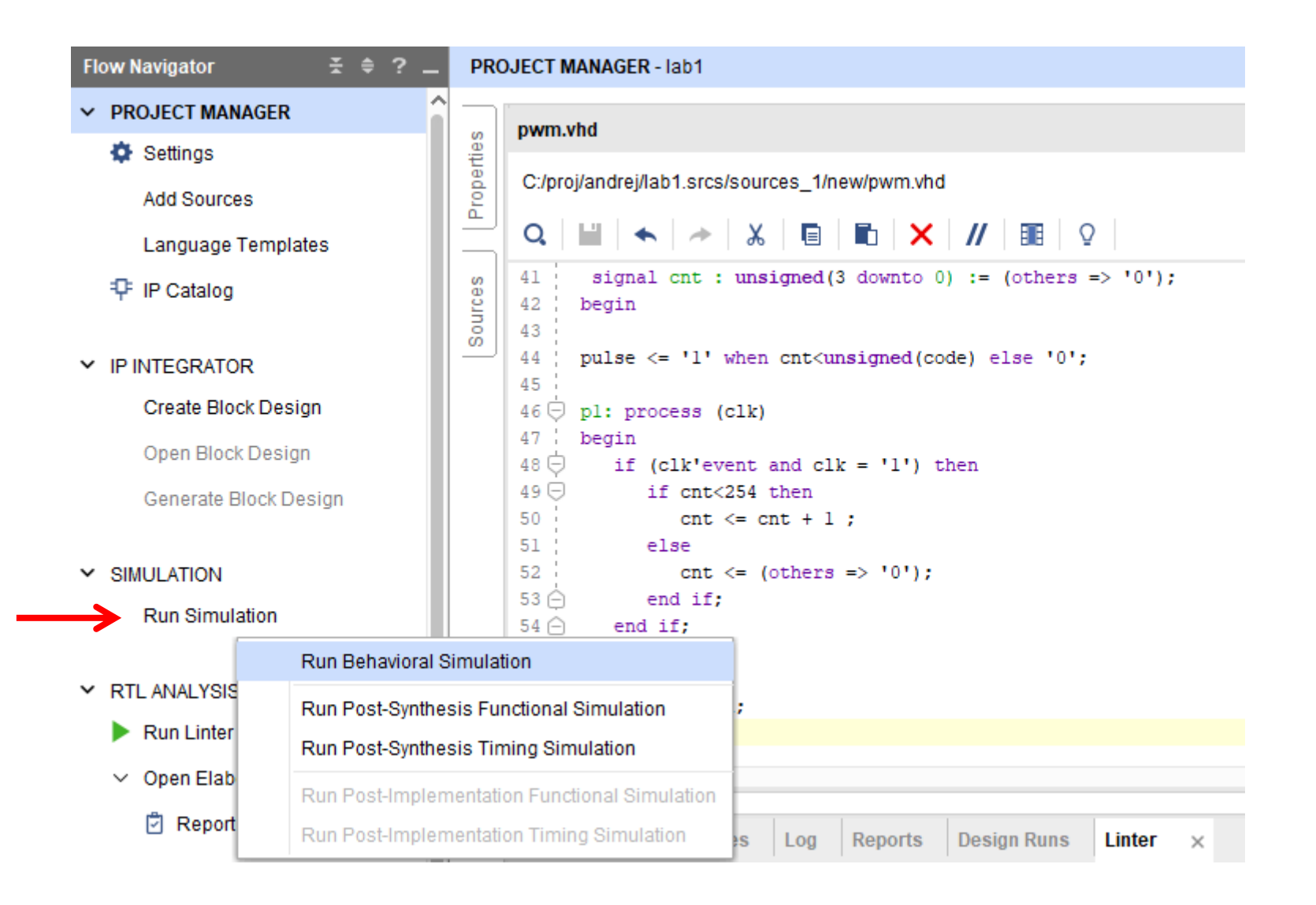

Simulacija se avtomatsko izvede.

#### Če ni testne strukture, naredimo Restart

| Run Help        | Q-       | Quick Access  | ~          | <u>•</u>        ( | с |               |            |               |
|-----------------|----------|---------------|------------|-------------------|---|---------------|------------|---------------|
| on - Fur Restar | t (Ctrl+ | Shift+F5)     |            |                   |   |               |            |               |
| _ 0             | Ci i     | Objects × P   | rotocol In | st ? _            | • | pwm.vhd × Um  | titled 2 × | ( <b>-</b> 14 |
| Block Type      | ^        | Name          | Value      | Data Type         | ^ |               |            |               |
| VHDL Entity     |          | 🕌 clk         | U          | Logic             |   | Name          | Value      | 0.000 ns      |
|                 |          | > 🗑 code[7:0] | UU         | Array             |   | li olk        | - unuc     |               |
|                 |          | 🔐 pulse       | 0          | Logic             |   |               |            |               |
|                 |          | > 🕸 cnt[7:0]  | 00         | Array             |   | > @ code[7.0] | 00         | <u> </u>      |
|                 |          |               |            |                   |   | 🗰 puise       | 0          |               |
|                 |          |               |            |                   |   | > 🐨 cnt[7:0]  | 00         |               |
|                 |          |               |            |                   |   |               |            |               |

#### Nastavi vhode: ura, Force Clock

#### SIMULATION - Behavioral Simulation - Functional - sim\_1 - pwm Objects × Protocol Ins ? \_ [] × Sources pwm.vhd × Untitled 1 Scope × Q 🔀 🗶 📲 Q, Ŧ ۲ ø Q, |**| | | | 1** 20 + Q, Ð, Ter 1 → [ ] - [ ] ø desni klik 0 ps Design Unit Blo Value Data Type $\sim$ Name Name 🕌 clk pwm(Behavioral) Logic 🔳 pwm VH U Force Clock: /pwm/clk • 0 Value Name > 👿 code[7:0] UU Array 🕌 clk U Enter parameters below to force the signal to a 🕌 pulse U Logic constant value. Assignments made from within W code[7:0] UU > 😻 cnt[3:0] HDL code or any previously applied constant or 0 Array 🕌 pulse U clock force will be overridden. > 😻 cnt[3:0] 0 Signal name: /pwm/clk Hexadecimal Value radix: Leading edge value: 0 Trailing edge value: 1 Starting after time offset: Ons Cancel after time offset: Duty cycle (%): 10ns Period: > V < > <

 $\sim$ 

?

×

 $\sim$ 

ø

50 \$

Cancel

OK

X

#### Konstanten vhod

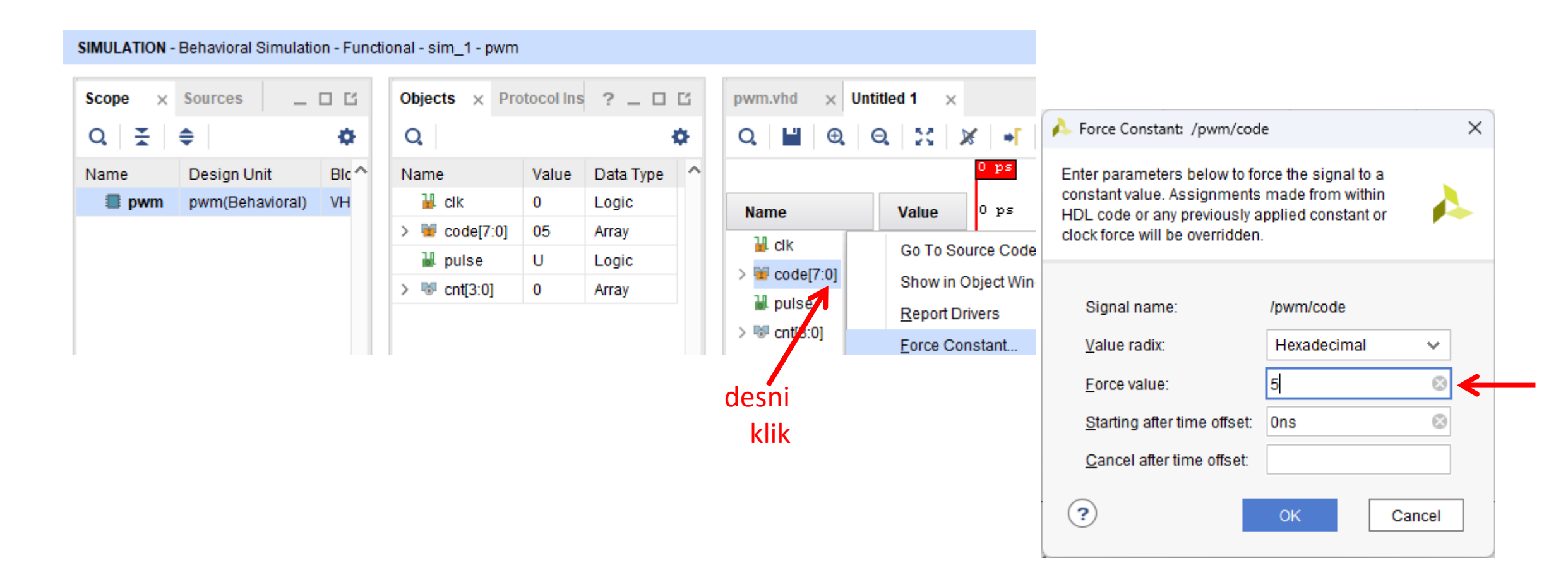

## Izvedi simulacijo ♣ ★ ∑ ★ ♥ ★ ♥ ► ► ₅₀0 ₪ ► ▼ € ■ C

🔚 Default Layout

 $\sim$ 

? X

SIMULATION - Behavioral Simulation - Functional - sim Run for 500ns (Shift+F2)

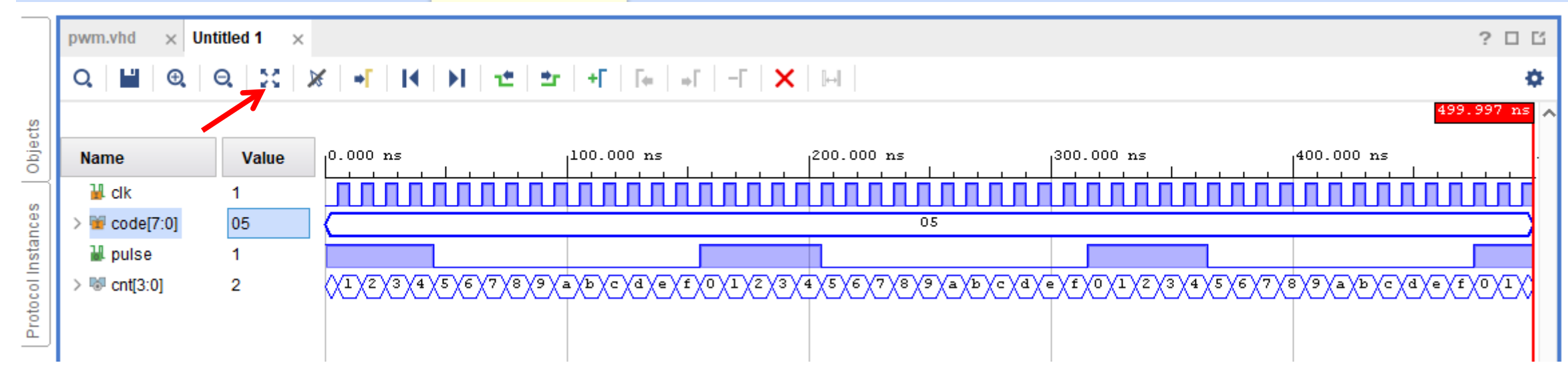

#### Prikaz vrednosti (zoom, radix)

#### SIMULATION - Behavioral Simulation - Functional - sim\_1 - pwm

zapri

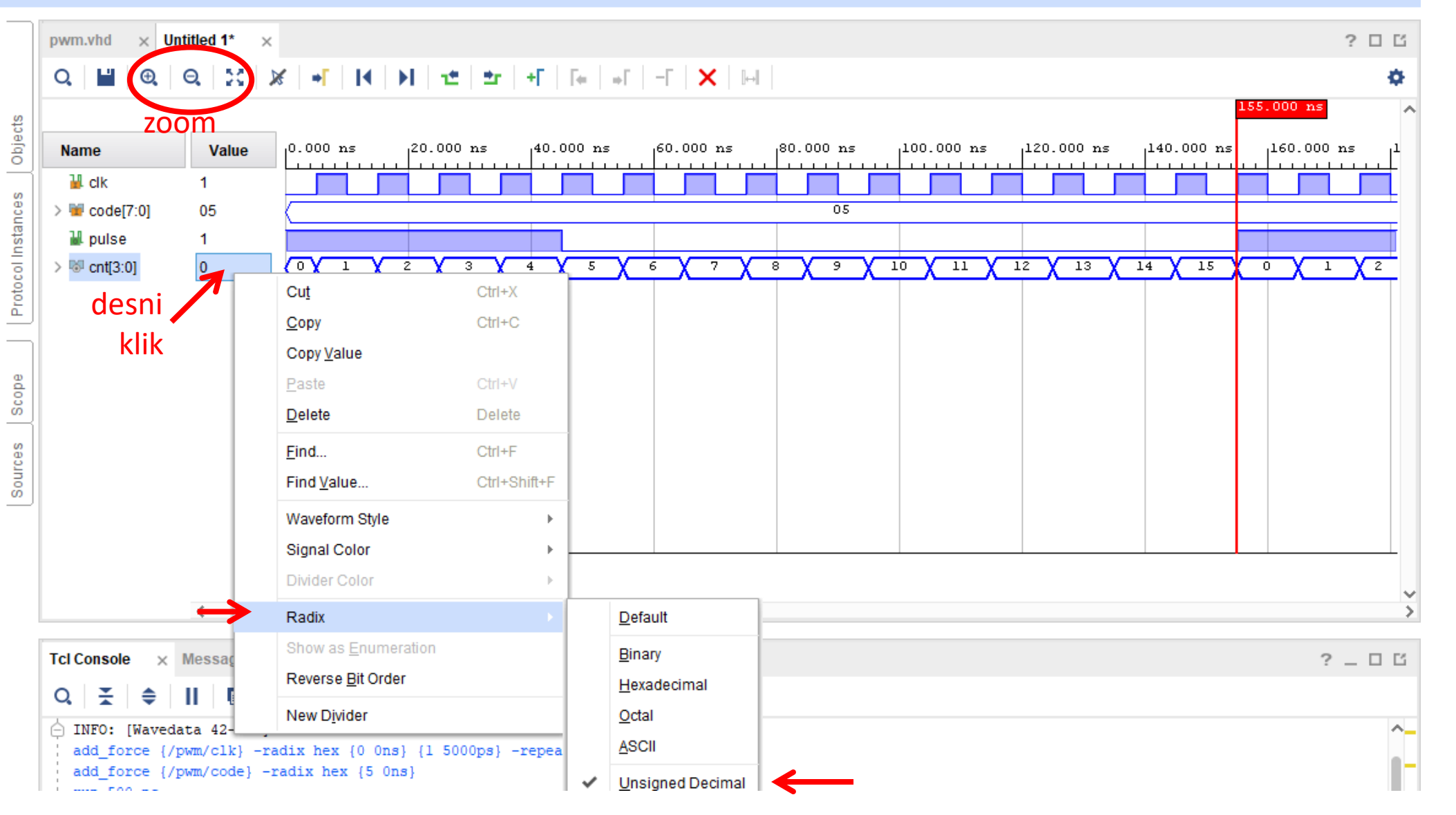

### RTL shema (Open Elaborated Design)

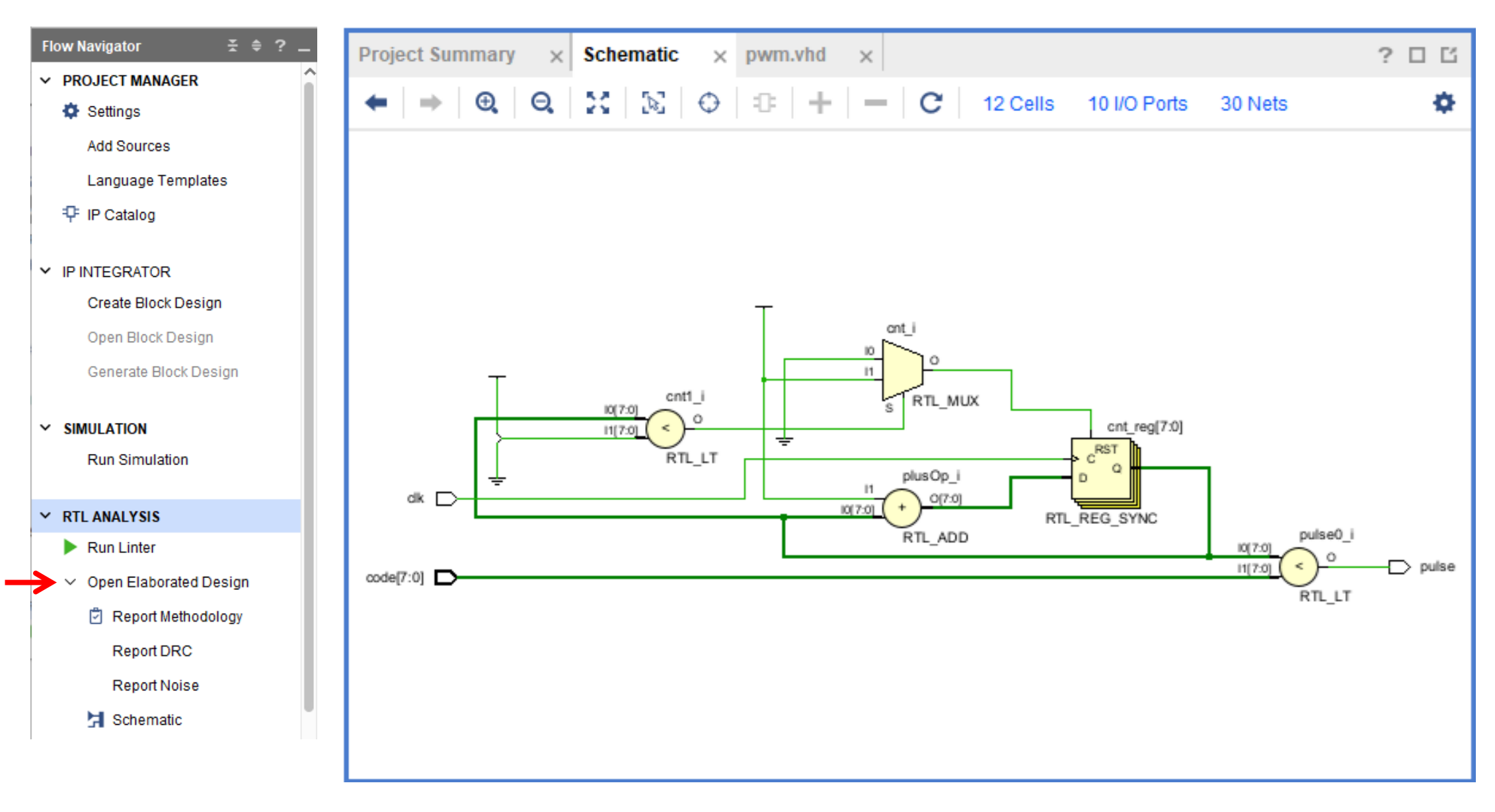

#### Sinteza vezja: Flow > Run Synthesis > View Reports

| Flow Navigator 🗧 🚔 🗧 🚬         | ROJECT MANAGER - lab1                                                                                                    | ?                                                                                             |
|--------------------------------|----------------------------------------------------------------------------------------------------|-----------------------------------------------------------------------------------------------|
| ✓ IP INTEGRATOR                |                                                                                                    |                                                                                               |
| Create Block Design            | pwm.vhd × Utilization - Synth Design - synth_1 × synthesis_report - synth_1 >                                                                                                    | ×   ? 🗆 🖸                                                                                     |
| Open Block Design              | C:/proj/andrej/lab1.srcs/sources_1/new/pwm.vhd                                                                                                    | ×                                                                                             |
| Generate Block Design          | └                                                                                                    | ۵                                                                                             |
| ✓ SIMULATION<br>Run Simulation | <pre>26 arithmetic functions with Signed or Unsigned values 27 use IEEE.NUMERIC_STD.ALL; 28 29 Uncomment the following library declaration if instantiating 30 any Xilinx leaf cells in this code.</pre> |                                                                                               |
| ✓ RTL ANALYSIS                 | 31 library UNISIM;                                                                                                    |                                                                                               |
| Run Linter                     | 33  <br>24 - optitu pum in                                                                                                    |                                                                                               |
| ✓ Open Elaborated Design       | 35 Port (clk : in STD LOGIC;                                                                                                    |                                                                                               |
| 🖄 Report Methodology           | 36 code : in STD_LOGIC_VECTOR (7 downto 0);<br>37 pulse : out STD_LOGIC);                                                                                                    |                                                                                               |
| Report DRC                     | 38 🔶 end pwm;                                                                                                    |                                                                                               |
| 🛃 Schematic                    | 40 🖯 architecture Behavioral of pwm is                                                                                                    |                                                                                               |
| Open Dataflow Design           | <pre>41 signal cnt : unsigned(7 downto 0) := (others =&gt; '0'); 42 begin 43</pre>                                                                                                    |                                                                                               |
| ✓ SYNTHESIS                    | 44 bulse <= 'l' when cnt <unsigned(code) '0';<="" else="" th=""><th>· · · · · · · · · · · · · · · · · · ·</th></unsigned(code)>                                                                          | · · · · · · · · · · · · · · · · · · ·                                                         |
| Run Synthesis                  |                                                                                                    |                                                                                               |
| > Open Synthesized Design      | Tcl Console Messages Log Reports Design Runs ×                                                                                                    | ? _ 🗆 🗹                                                                                       |
| 9.                             | Q,   素   ♦   I4   ≪   ▶   ≫   +   %                                                                                                    |                                                                                               |
| ✓ IMPLEMENTATION               | Name Constraints Status WNS TNS WHS THS                                                                                                    | AS WBSS TPWS Total Power Failed Routes Methodology RQA Score QoR Suggestions LUT FF BRAM URAM |
| Run Implementation             | ✓ ✓ synth_1 constrs_1 synth_design Complete!                                                                                                    | 12 8 0 0                                                                                      |
|                                | impl_1 constrs_1 Not started                                                                                                    |                                                                                               |

Open Implemented Design

## Blokovni načrt s procesorjem

| Flow Navigator 😤 🌲 ? 🔔                                | BLOCK DESIGN - design_1 *                 |                                                                                                    |
|-------------------------------------------------------|-------------------------------------------|----------------------------------------------------------------------------------------------------|
| <ul> <li>PROJECT MANAGER</li> <li>Settings</li> </ul> | Sources Desig × Signals ? _ 🗆 🖆           | Diagram                                                                                                    |
| Add Sources                                           | Q X X X ♦                                 | $ \bigcirc \bigcirc \bigcirc \bigcirc \bigcirc \bigcirc \bigcirc \bigcirc \bigcirc \bigcirc \bigcirc \bigcirc \bigcirc \bigcirc \bigcirc \bigcirc \bigcirc \bigcirc \bigcirc$ |
| Language Templates                                    |                                           |                                                                                                    |
| ₽ IP Catalog                                          |                                           | Search: Q- zy (1 match)                                                                                                    |
| ✓ IP INTEGRATOR                                       |                                           | ZYNQ7 Processing System                                                                                                    |
| Create Block Design                                   |                                           |                                                                                                    |
| Open Block Design                                     |                                           | in is empty Press the + button to add IP                                                                                                    |
| Generate Block Design                                 | Properties ? _ □ Ľ ×                      |                                                                                                    |
| ✓ SIMULATION                                          | $\leftarrow   \Rightarrow   \diamondsuit$ |                                                                                                    |
| Run Simulation                                        | Select an object to see properties        |                                                                                                    |
| ✓ RTL ANALYSIS                                        | Generic an object to see properties       |                                                                                                    |
| Run Linter                                            |                                           |                                                                                                    |

#### Blokovni načrt s procesorjem

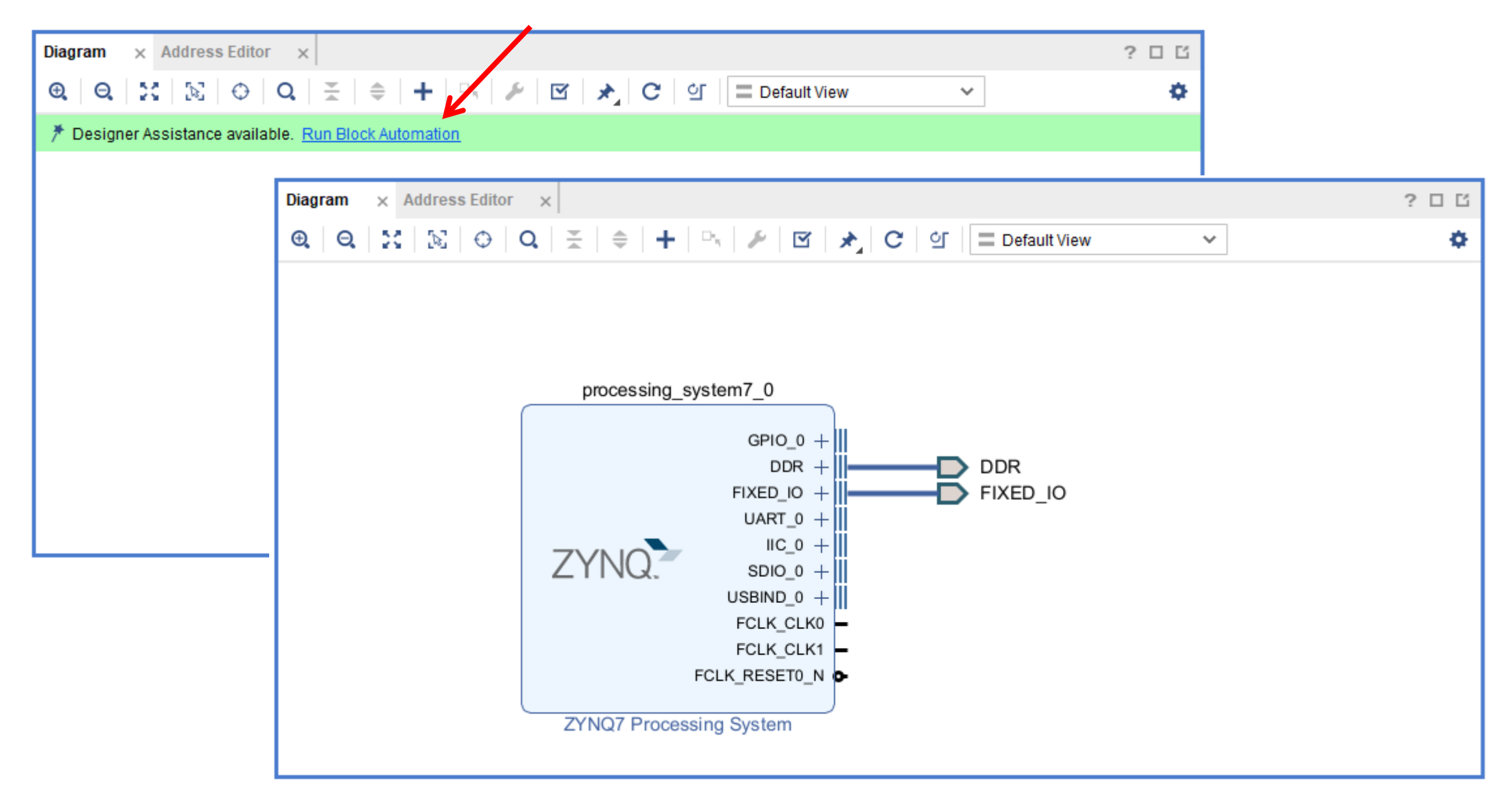

### Nastavi Zynq7

|                        | sets i Feodation Stimport XPS Settings        | 5      |                                                       |
|------------------------|-----------------------------------------------|--------|-------------------------------------------------------|
| Page Navigator —       | PS-PL Configuration                           |        | Summary                                               |
| Zynq Block Design      | ←  Q  <u>×</u>   ≑                            |        |                                                       |
| PS-PL Configuration    | Search: Q-                                    |        |                                                       |
| Peripheral I/O Pins    | Name                                          | Select | Description                                           |
|                        | > General                                     |        |                                                       |
| MIO Configuration      | <ul> <li>AXI Non Secure Enablement</li> </ul> | 0 🗸    | Enable AXI Non Secure Transaction                     |
| Clock Configuration    | ✓ GP Master AXI Interface                     |        |                                                       |
|                        | > M AXI GP0 interface                         |        | Enables General purpose AXI master interface 0        |
| DDR Configuration      | > M AXI GP1 interface                         |        | Enables General purpose AXI master interface 1        |
| SMC Timing Calculation | > GP Slave AXI Interface                      |        |                                                       |
|                        | > HP Slave AXI Interface                      |        |                                                       |
| Interrupts             | > ACP Slave AXI Interface                     |        |                                                       |
|                        | > DMA Controller                              |        |                                                       |
|                        | > PS-PL Cross Trigger interface               |        | Enables PL cross trigger signals to PS and vice-versa |
|                        |                                               |        |                                                       |

## Dodaj vmesnik GPIO z 8-bitnim izhodom

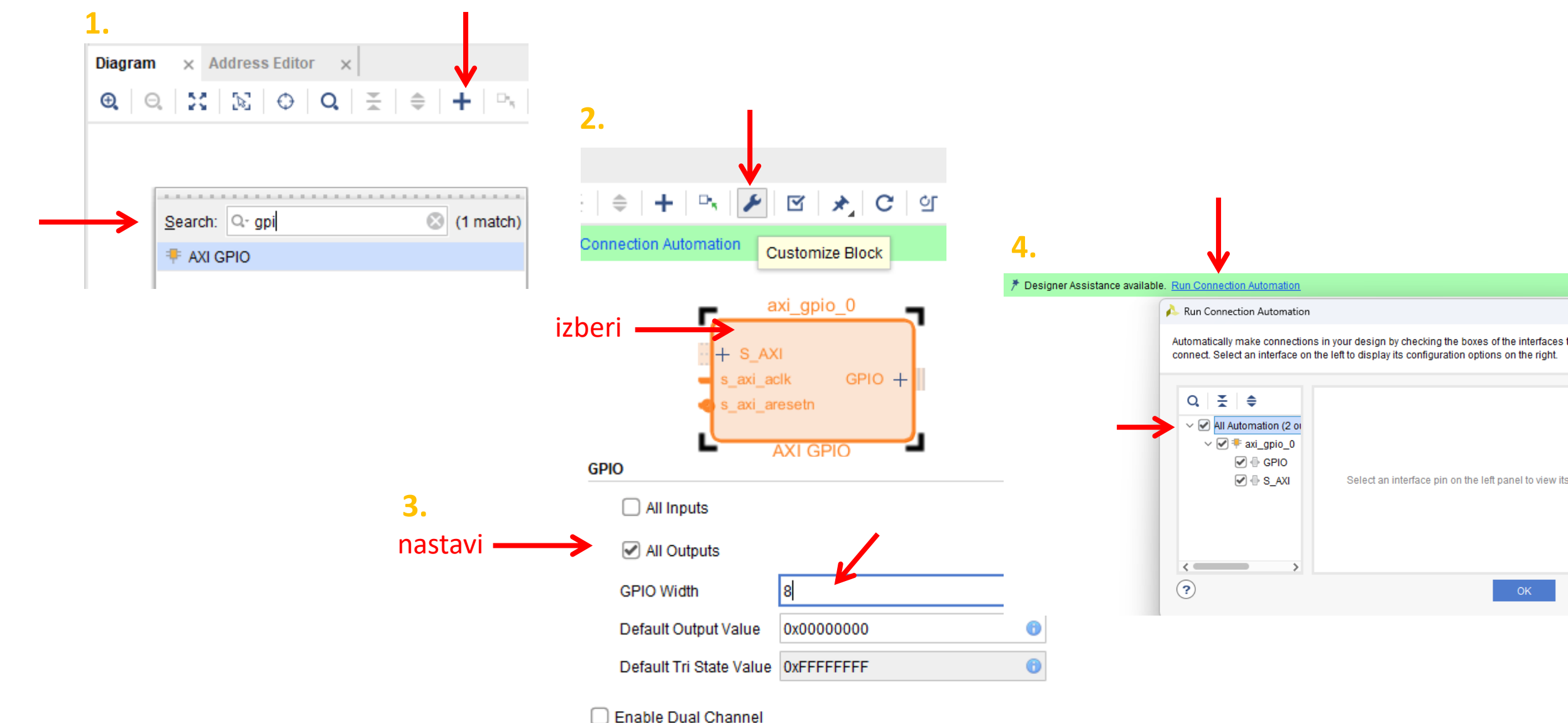

## Zynq in GPIO

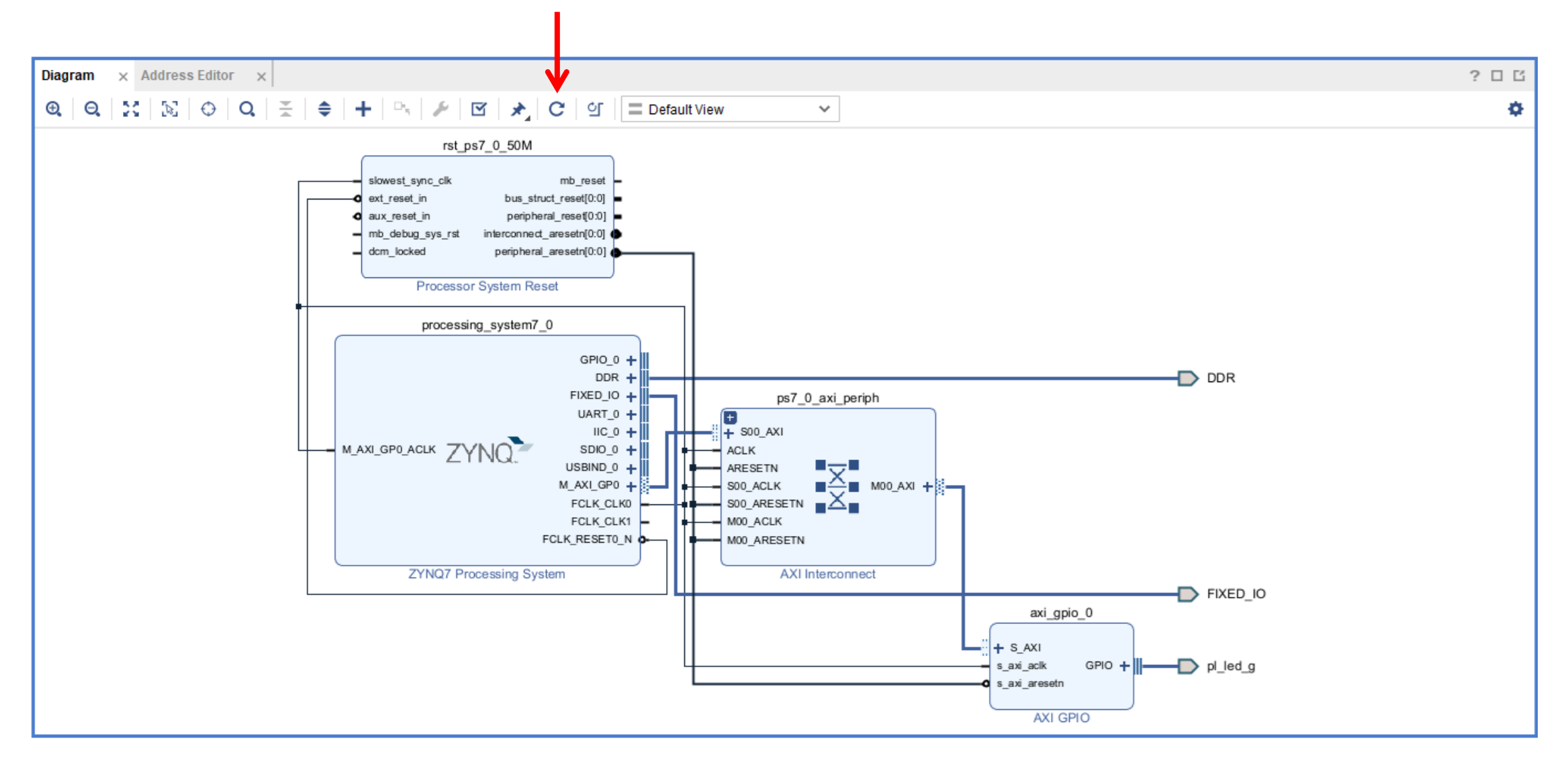

## Dodajaj VHDL komponento

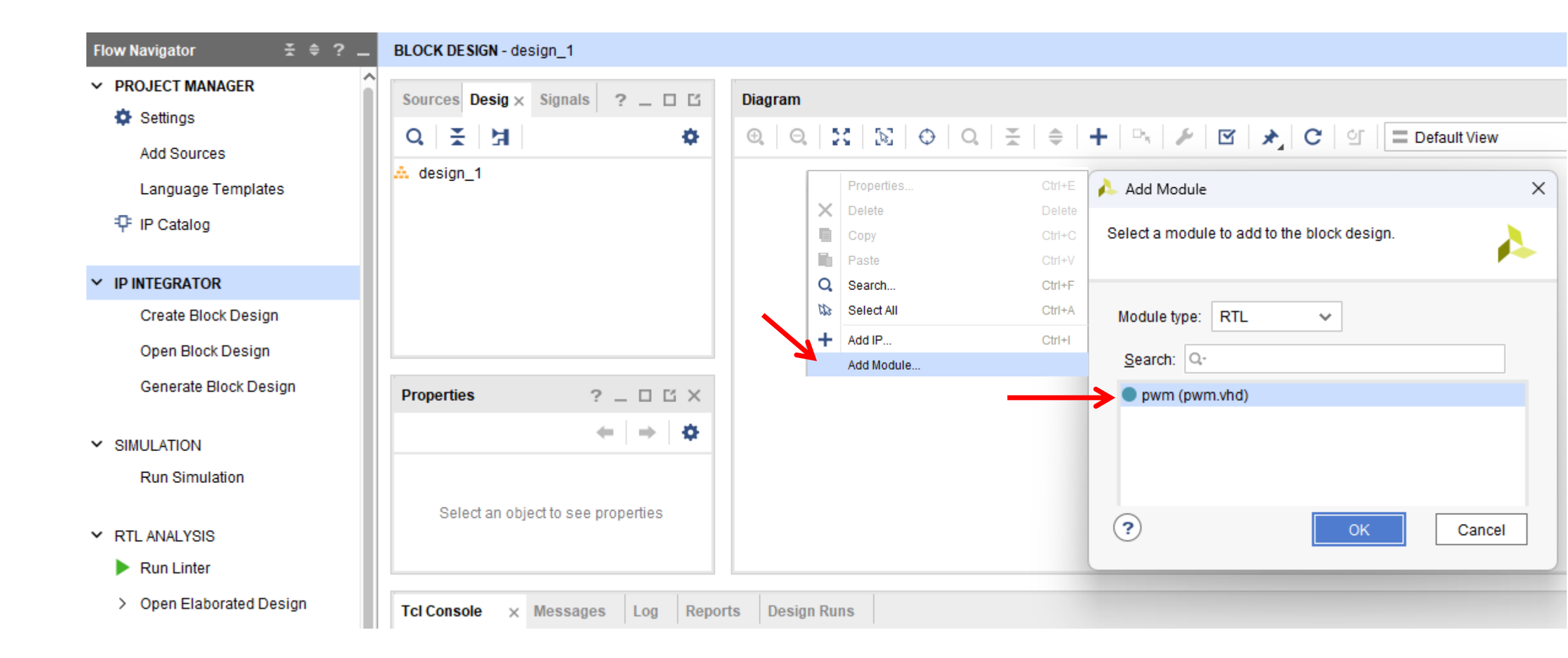

#### Ročno poveži

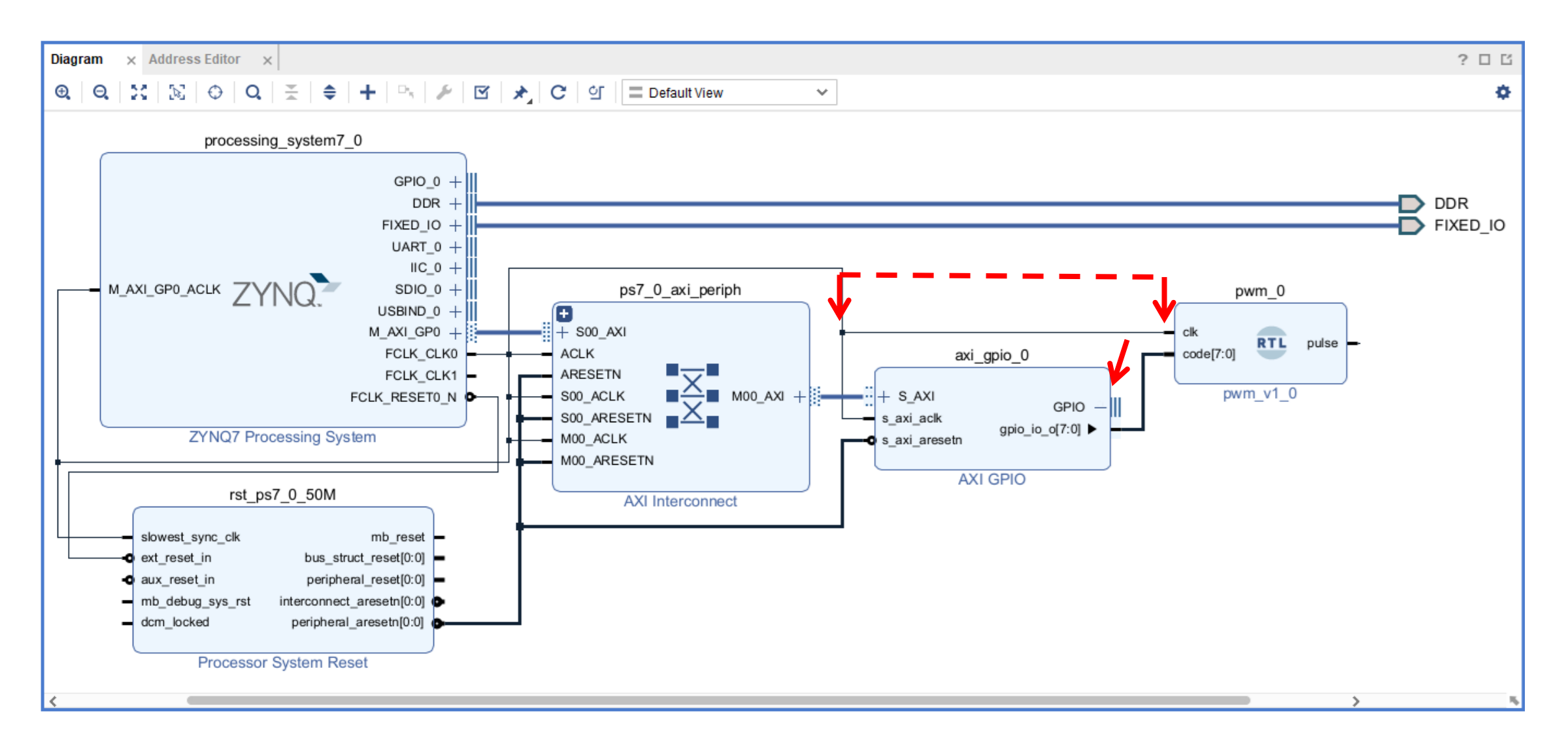

### Dodaj priključek

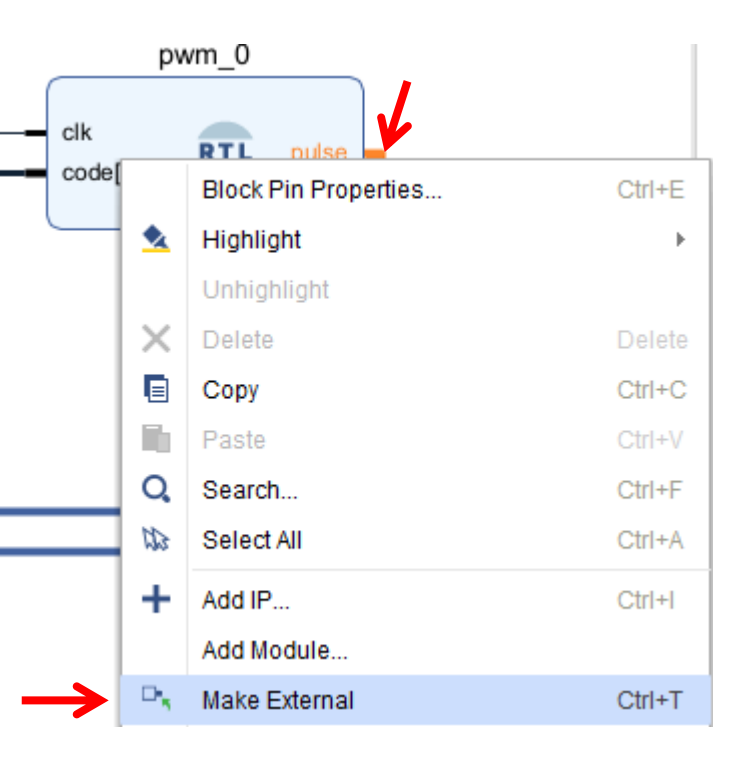

#### priključek pulse\_0 preimenuj v LED\_G

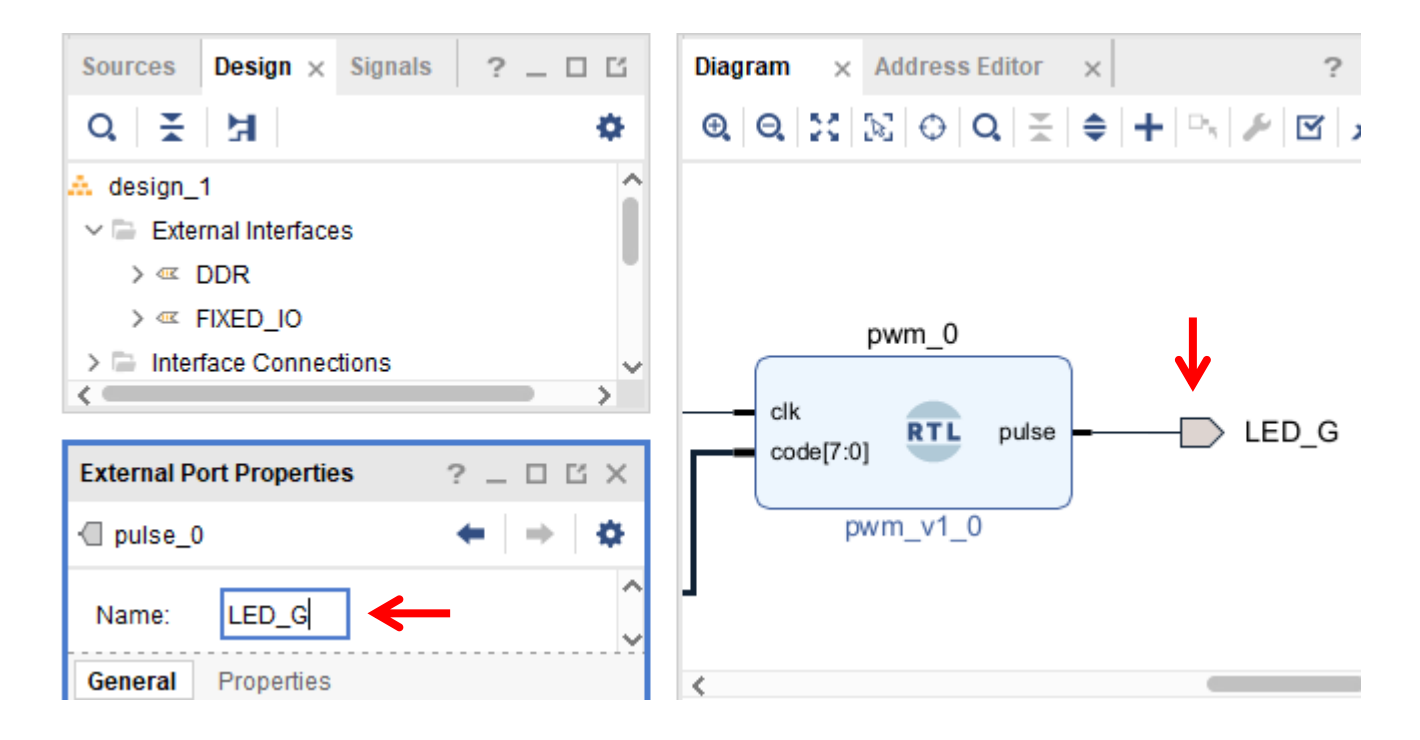

#### Pretvori blokovni načrt v HDL

BLOCK DESIGN - design\_1

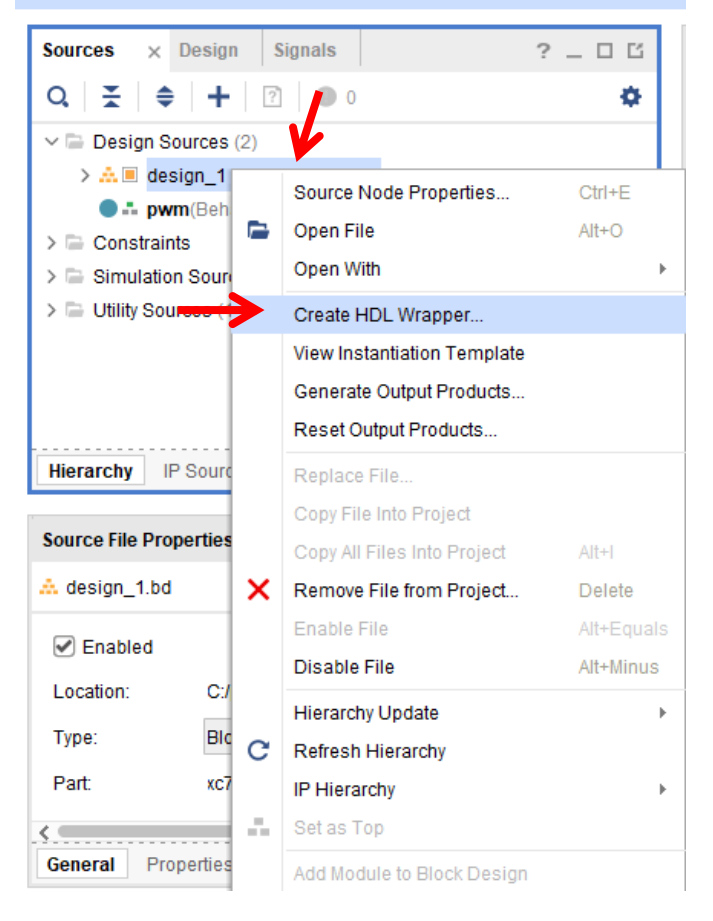

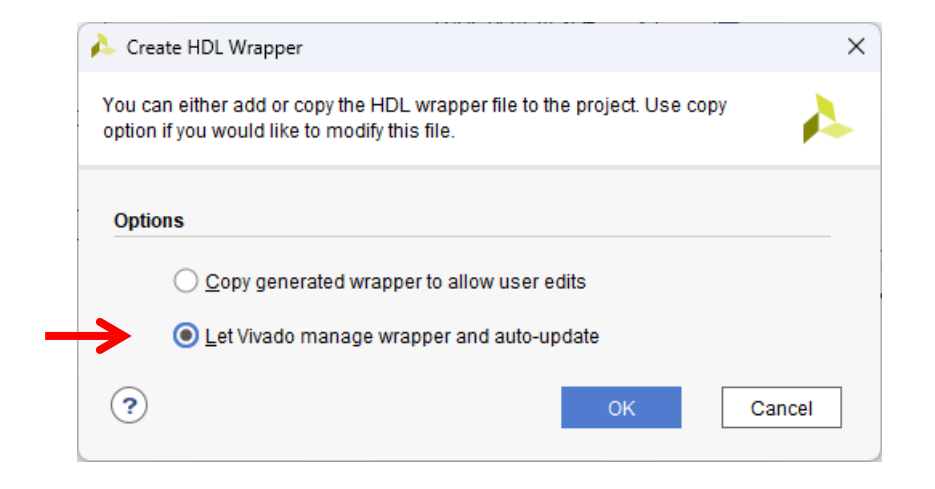

#### Nastavitve priključkov

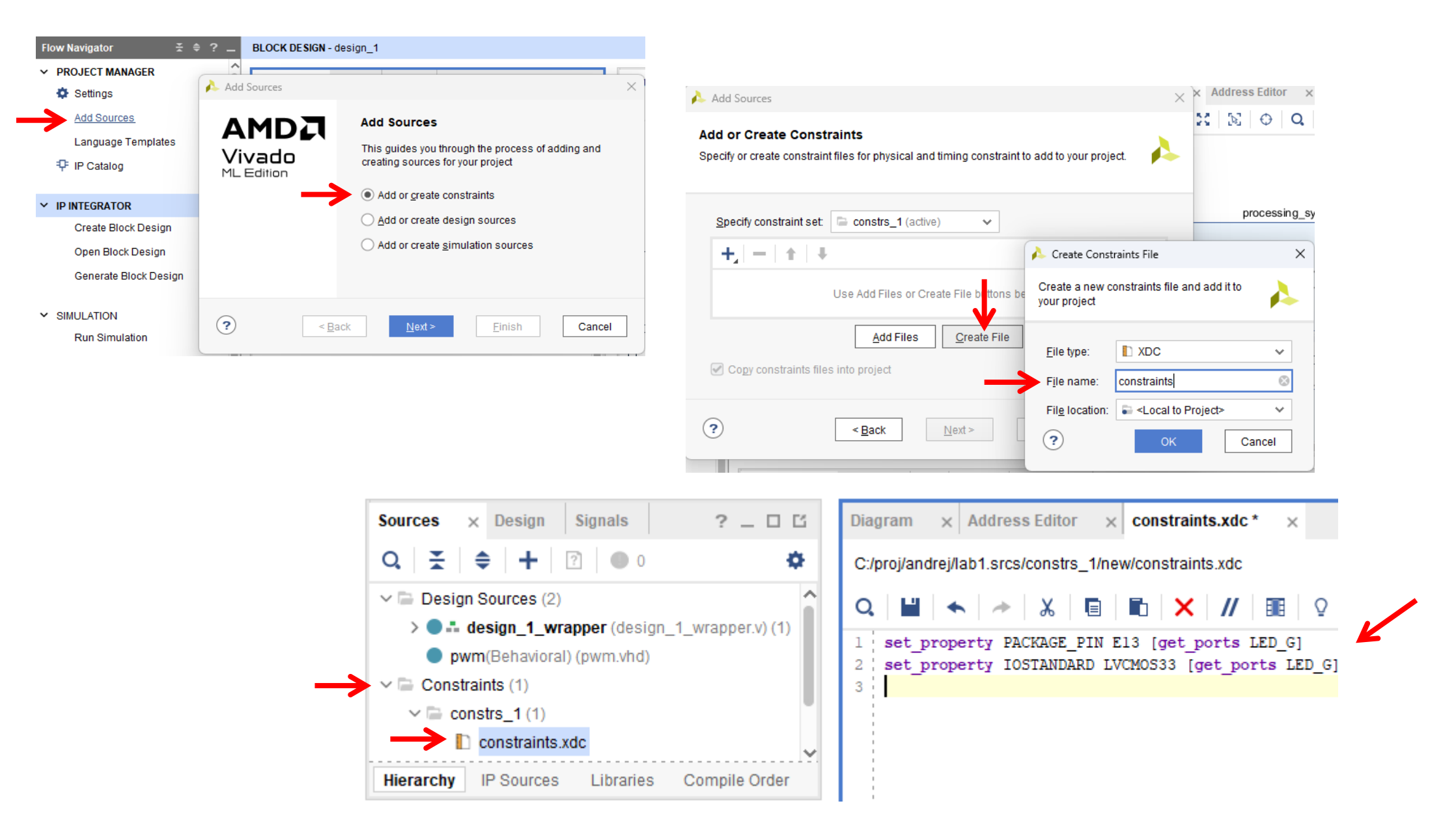

#### Prevajanje: sinteza, implementacija

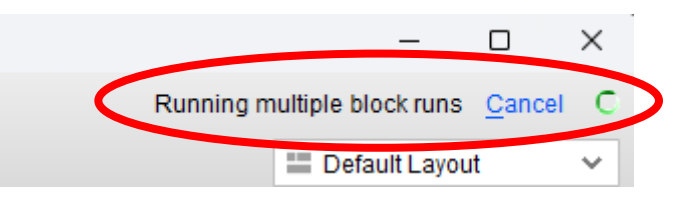

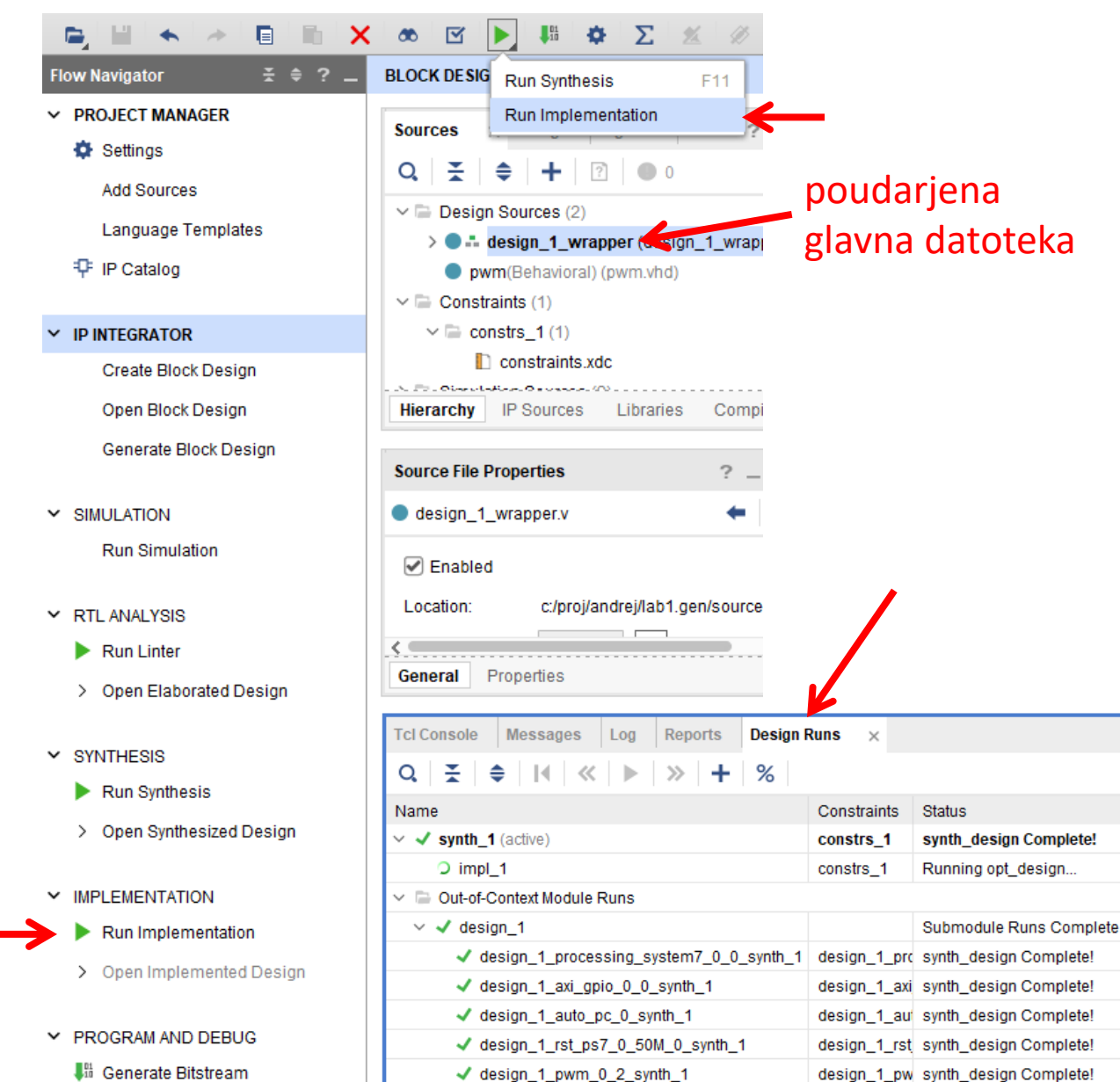

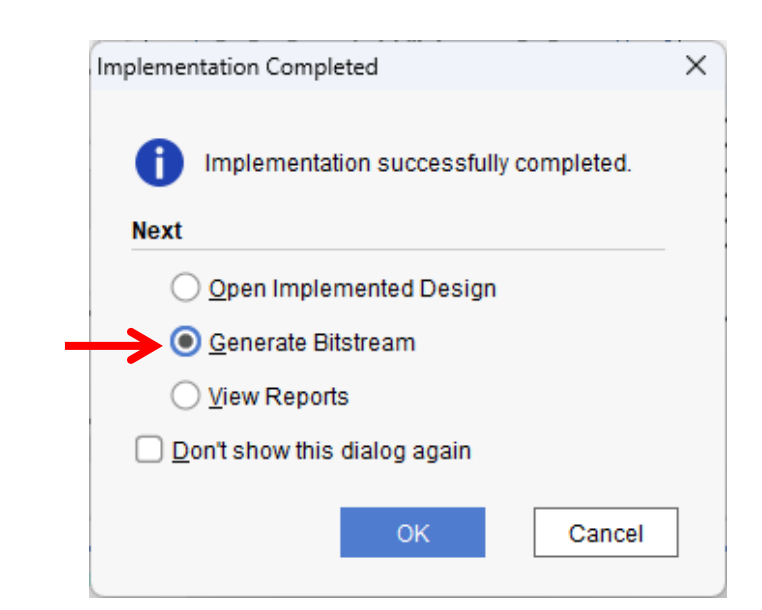

WNS TNS WHS THS WBSS

#### Rezultat

Project Summary × Device × constraints.xdc × Overview | Dashboard Synthesis Status: Complete Messages: 1 critical warning 🕛 354 warnings synth\_1 Active run: Part: xc7z007sclg225-1 Strategy: Vivado Synthesis Defaults Vivado Synthesis Default Reports Report Strategy: Incremental synthesis: Automatically selected checkpoint

#### DRC Violations

No DRC violations were found.

Implemented DRC Report

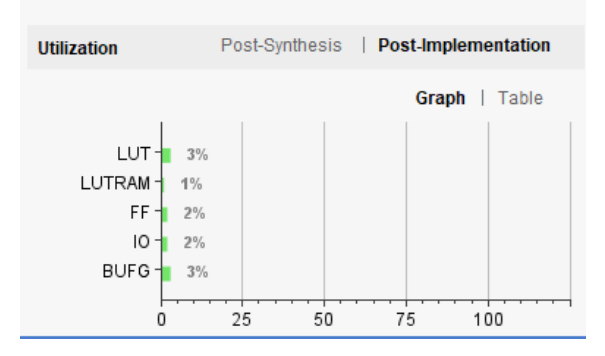

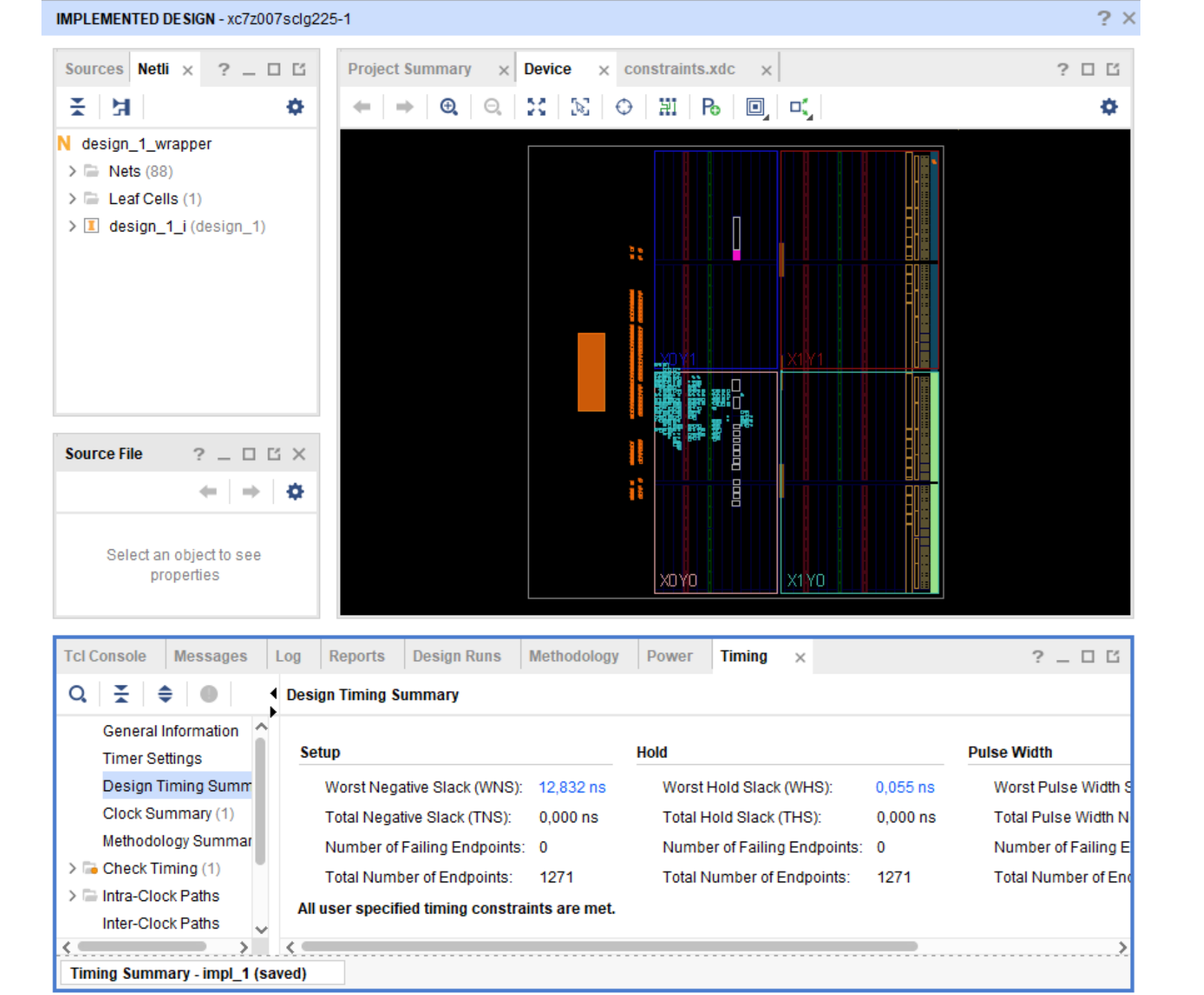